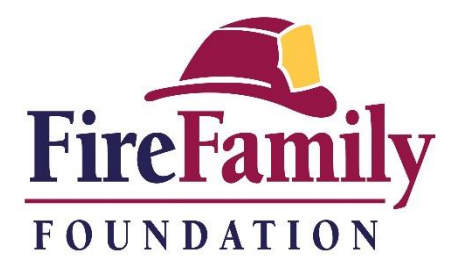

## Shopping with AmazonSmile

Important note: To raise money for the foundation, you <u>must shop through smile.amazon.com</u>. Purchases made through the regular Amazon site (amazon.com) will <u>not</u> be counted.

If you have never used AmazonSmile:

- 1. Go to smile.amazon.com
- 2. Log in to your existing Amazon account (if you don't have one, create a new account)
- 3. Once you have logged in, you will see a text box that prompts you to select a charitable organization. Below the list of spotlight charities, there is a search bar where you can "pick your own charitable organization." Search for "Fire Family Foundation"
- 4. The foundation should be the first entry that comes up. It is listed as "Disaster Preparedness and Relief Services," based in Los Angeles, incorporated in 2008. Click the yellow "Select" button by this information.
- 5. Check the text box that reminds you that you **must always start at smile.amazon.com to support Fire Family Foundation**
- 6. Click the yellow "Start Shopping" button
- 7. Search for items and shop as you normally would on Amazon. Whenever you make a qualifying purchase, 0.5% will be donated to the foundation

If you have used AmazonSmile to support another charity in the past, but want to change your donation recipient to Fire Family Foundation:

- 1. Go to smile.amazon.com
- 2. Log in to your existing Amazon account
- 3. Towards the top left corner of the home page (or any page), you will see: **Supporting: Name of Charity**
- 4. If you hover over that text with your cursor, you will see more information about the charity you're supporting, including how much you personally have generated in Amazon donations for them
- 5. Beside the name of your organization of choice, you will see the word "Change" in blue. Click the word and you will be taken to a page where you can search for "Fire Family Foundation"
- 6. The foundation should be the first entry that comes up. It is listed as "Disaster Preparedness and Relief Services," based in Los Angeles, incorporated in 2008. Click the yellow "Select" button by this information.
- 7. Search for items and shop as you normally would on Amazon. Whenever you make a qualifying purchase, 0.5% will be donated to the foundation